Restaurar recurso LIBRO

La migración de Aulas Virtuales trajo aparejada que varios enlaces vinculados al recurso libro queden con fallas. Desde Tecnología Educativa hemos realizado el reclamo a sistemas pero no es posible restaurarlos de manera masiva ya que es un error en la arquitectura de Moodle que no permite conservar los enlaces.El aula nueva intenta llevarles a un identificador del aula anterior que ya no existe.

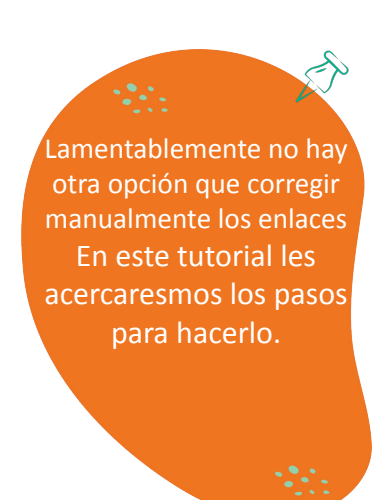

TECNOLOGÍA Educati<u>va</u>

## Pasos:

## Parte [A]:

| <ul> <li>← → C</li> <li>artes.aulavirtual.un</li> <li>Editar la entrada</li> </ul> | c.edu.ar/mod/forum/view.php?id=2027                                                                      | 2- Ingresar a ese recurso y copiar<br>el enlace que está en la barra |
|------------------------------------------------------------------------------------|----------------------------------------------------------------------------------------------------|----------------------------------------------------------------------|
| Página Principal Área personal                                                     | Mis cursos Administración del Sitio                                                                      | superior<br>ej:                                                      |
| ×                                                                                  | PAMEG / debates ecenario 1                                                                               | https://artes.aulavirtual.unc.edu<br>.ar/mod/forum/view.php?id=20    |
| Organizador gráfico                                                                | FORO                                                                                                    | 271                                                                  |
| ESCENARIOS                                                                         | ecer                                                                                                    | nario 1                                                              |
| Escenarios                                                                         |                                                                                                    |                                                                      |
| Recursos de apoyo                                                                  | Foro Configuración Califi                                                                                | cación avanzada Suscripciones Informes                               |
| Conceptos Clave                                                                    |                                                                                                    |                                                                      |
| RECURSOS DE APOYO                                                                  | TECNOLOGIA<br>EDUCATIVA Arademica Posgrado Afaculad<br>delares                                           | UNC Universidad CONTRACTOR                                           |
| Facilitación                                                                       |                                                                                                    |                                                                      |
| Novedades                                                                          | DEBATE                                                                                                   |                                                                      |
| debates ecenario 1                                                                 | En este espacio se habilitarán los espacios de interac<br>para abordar las tecnologías en la educación". | ción y debate del nodo 1 "Perspectivas                               |
| debates escenarios 2                                                               | El foro es un espacio moderado. Atienda a las indicad                                                    | ciones y pautas de trabaio establecidas.                             |
| debates escenarios 3                                                               | Si necesita ayuda para intervenir consulte en "Facilit                                                   | ación".                                                              |
|                                                                                    |                                                                                                    |                                                                      |

1- Identificar en el Aula Nueva el enlace del recurso que se quiere utilizar. Por ejemplo, si la intención era que el enlace lleve a un foro, ver dónde está el foro idéntico en el aula nueva.

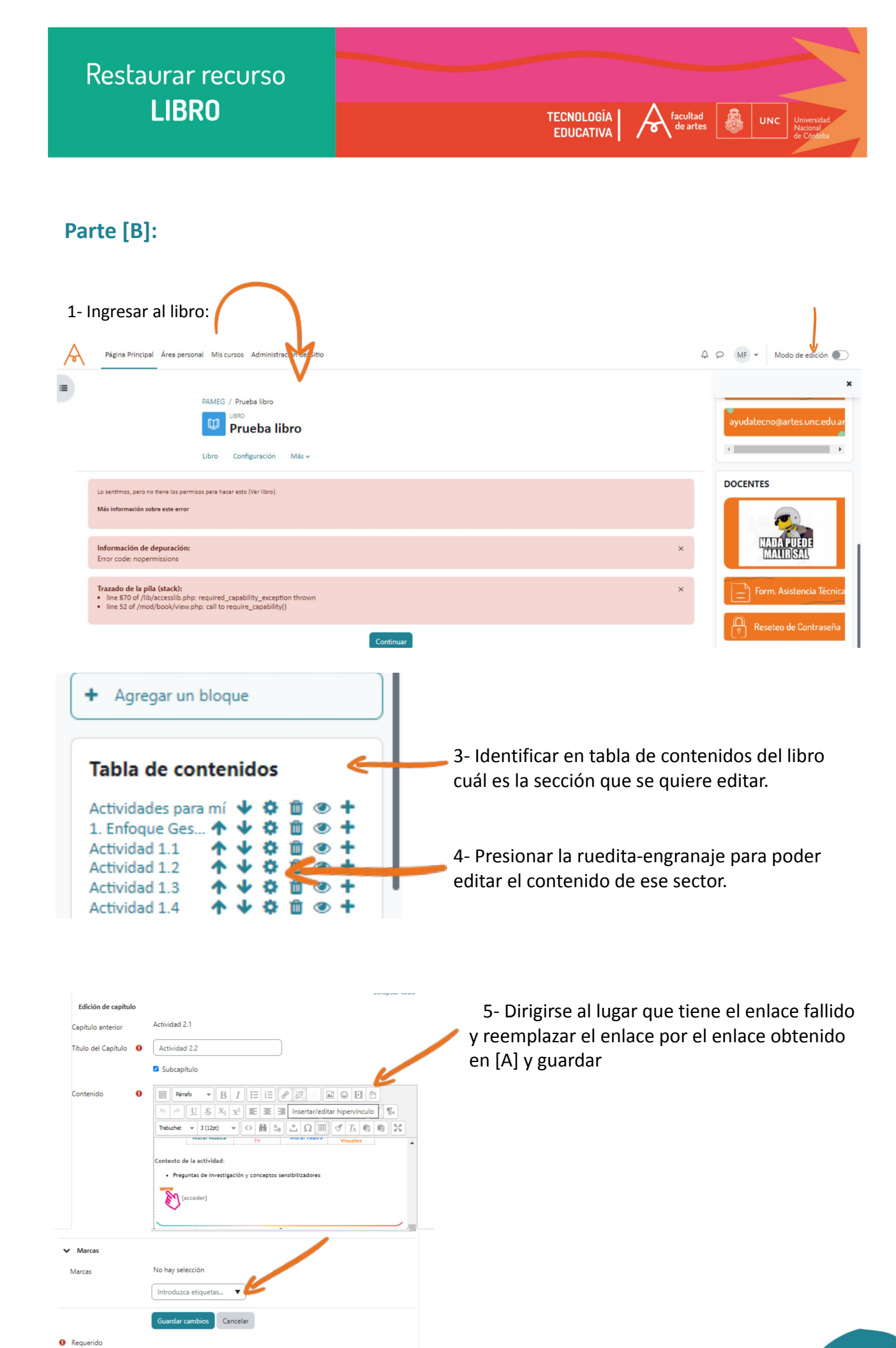